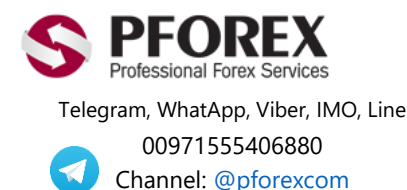

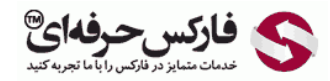

Email: <u>info@pforex.com</u> Skype: pforex.org No 00971555406880 & 00442032870800

## نحوه ورود به حساب تجاری لایت فارکس - LiteForex در اندروید

اگر حساب لایت فارکس خود را افتتاح نموده اید می توانید به شکل ۱ بروید، در غیر اینصورت برای استفاده از فایل راهنمای افتتاح حساب لایت فارکس به لینک زیر مراجعه بفرمایید.

Website: https://fa.pforex.com

Copy Right **PFOREX.COM** 

Facebook: PFOREXFA

Https://fa.pforex.com/forex-boptions-news/broker-news/ النحوه-ساخت-حساب-تجارى-لايت-فاركس-/Https://fa.pforex.com/forex-boptions-news/broker-news/

شکل ۱: برای نصب اپلیکیشن اندروید متاتریدر ۴ می توانید به لینک زیر مراجعه نمایید.

https://play.google.com/store/apps/details?id=net.metaquotes.metatrader4

شکل ۲: برای نصب نسخه اندروید متاتریدر روی دکمه Install کلیک کنید.

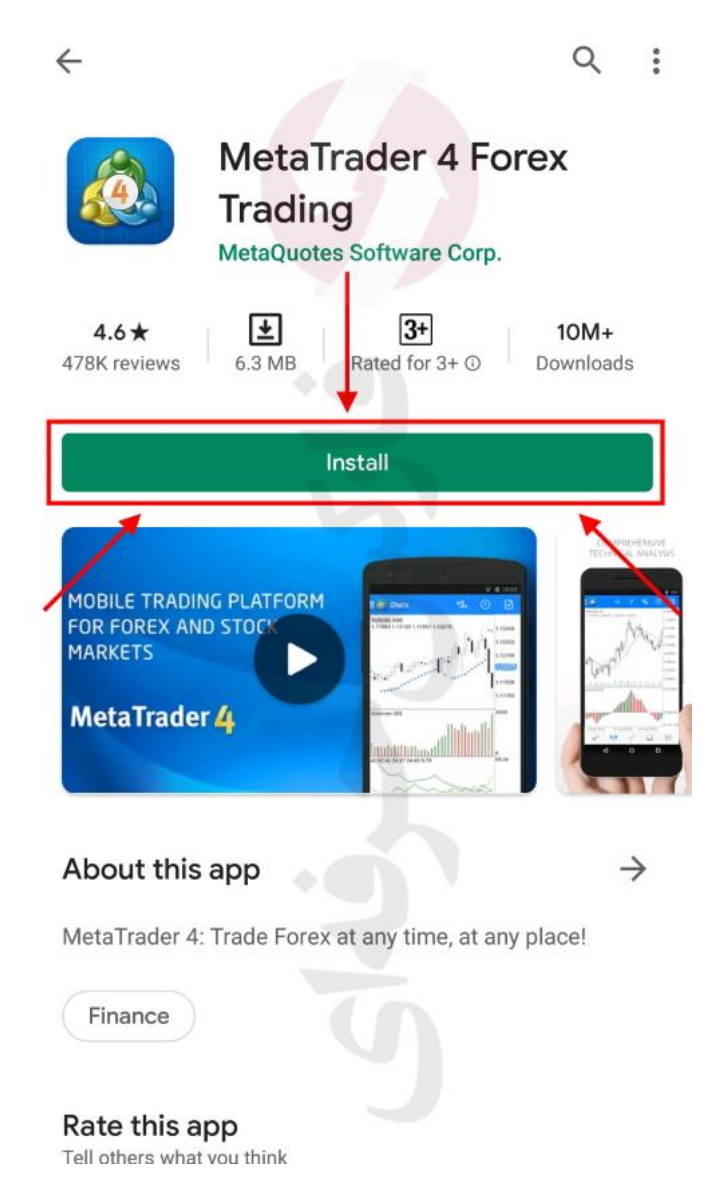

شکل ۳: پس از نصب برنامه متاتریدر موبایل و ورود به آن روی دکمه منو، سمت بالا چپ کلیک کنید.

| Quotes                 |                             | + 🖉                         |
|------------------------|-----------------------------|-----------------------------|
| EURUSD                 | 1.08 <b>45</b> <sup>9</sup> | 1.08 <b>47</b> 6            |
| Spread: N              | Low: 1.08113                | High: 1.08779               |
| GBPUSD                 | 1.24 <b>76</b> <sup>8</sup> | 1.24 <b>78</b> 5            |
| Spread: 17             | Low: 1.24061                | High: 1.25220               |
| USDJPY                 | 107. <b>70</b> °            | 107. <b>71</b> 7            |
| 15:28:06<br>Spread: 17 | Low: 107.640                | High: 108.062               |
| USDCAD                 | 1.40687                     | 1.40 <b>70</b> 8            |
| 15:28:06<br>Spread: 21 | Low: 1.40041                | High: 1.41275               |
| USDCHF                 | 0.96 <b>91</b> <sup>5</sup> | 0.96 <b>93</b> <sup>3</sup> |
| 15:28:07<br>Spread: 18 | Low: 0.96739                | High: 0.97235               |
| NZDUSD                 | 0.60 <b>12</b> 6            | 0.60155                     |
| 15:28:07<br>Spread: 29 | Low: 0.59477                | High: 0.60250               |
| AUDUSD                 | 0.63 <b>50</b> <sup>3</sup> | 0.63524                     |
| 15:28:07<br>Spread: 21 | Low: 0.63022                | High: 0.63826               |
| AUDNZD                 | 1.05567                     | 1.05 <b>65</b> <sup>3</sup> |
| 15:28:07<br>Spread: 86 | Low: 1.05567                | High: 1.06199               |
| AUDCAD                 | 0.89330                     | 0.89390                     |
| 15:28:07<br>Spread: 60 | Low: 0.88855                | High: 0.89545               |
|                        |                             |                             |

شكل ۴: در بخش منو اپليكيشن متاتريدر موبايل اندرويد، روى مديريت حساب ها (Manage Accounts) كليك كنيد .

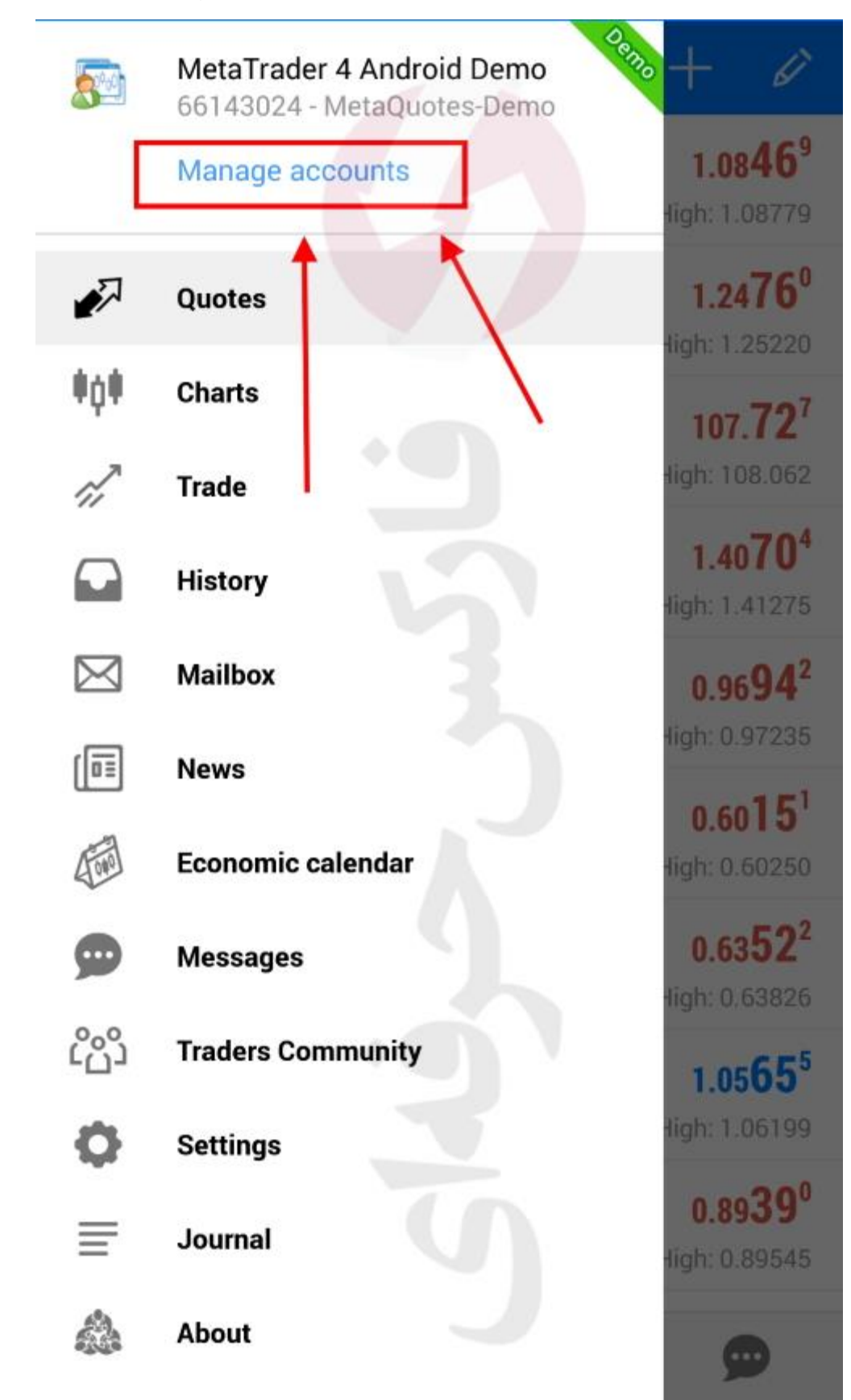

شکل ۵: برای اضافه کردن حساب تجاری لایت فارکس روی دکمه +، سمت راست بالا کلیک کنید.

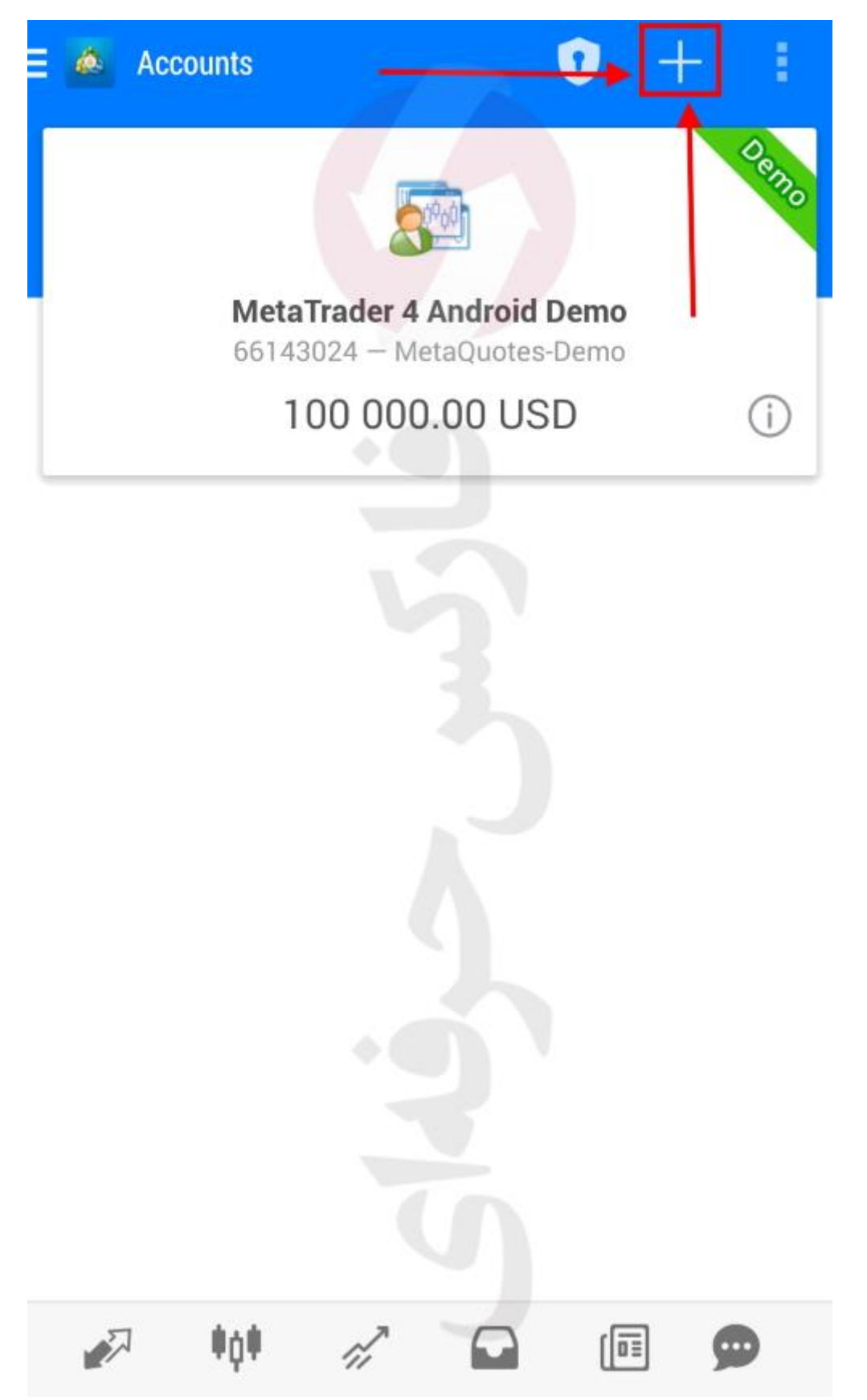

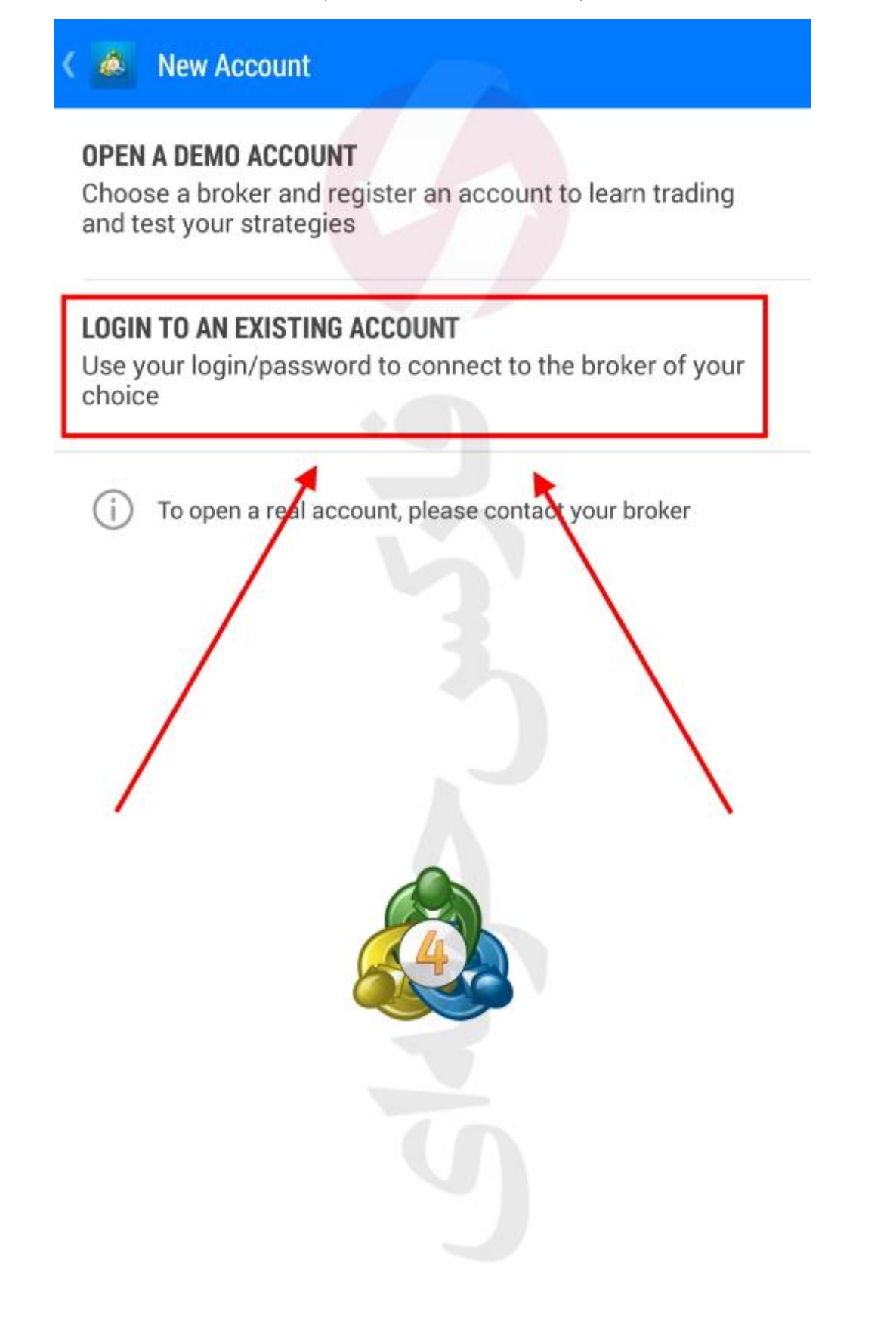

شکل ۷: در قسمت جستجو، آدرس سرور حساب معاملاتی لایت فارکس را وارد نمایید و سپس روی دکمه آن کلیک کنید. اگر حساب خود را به درستی باز کرده باشید، اطلاعات آدرس سرور، شماره حساب و رمز عبور برای شما ایمیل شده است.

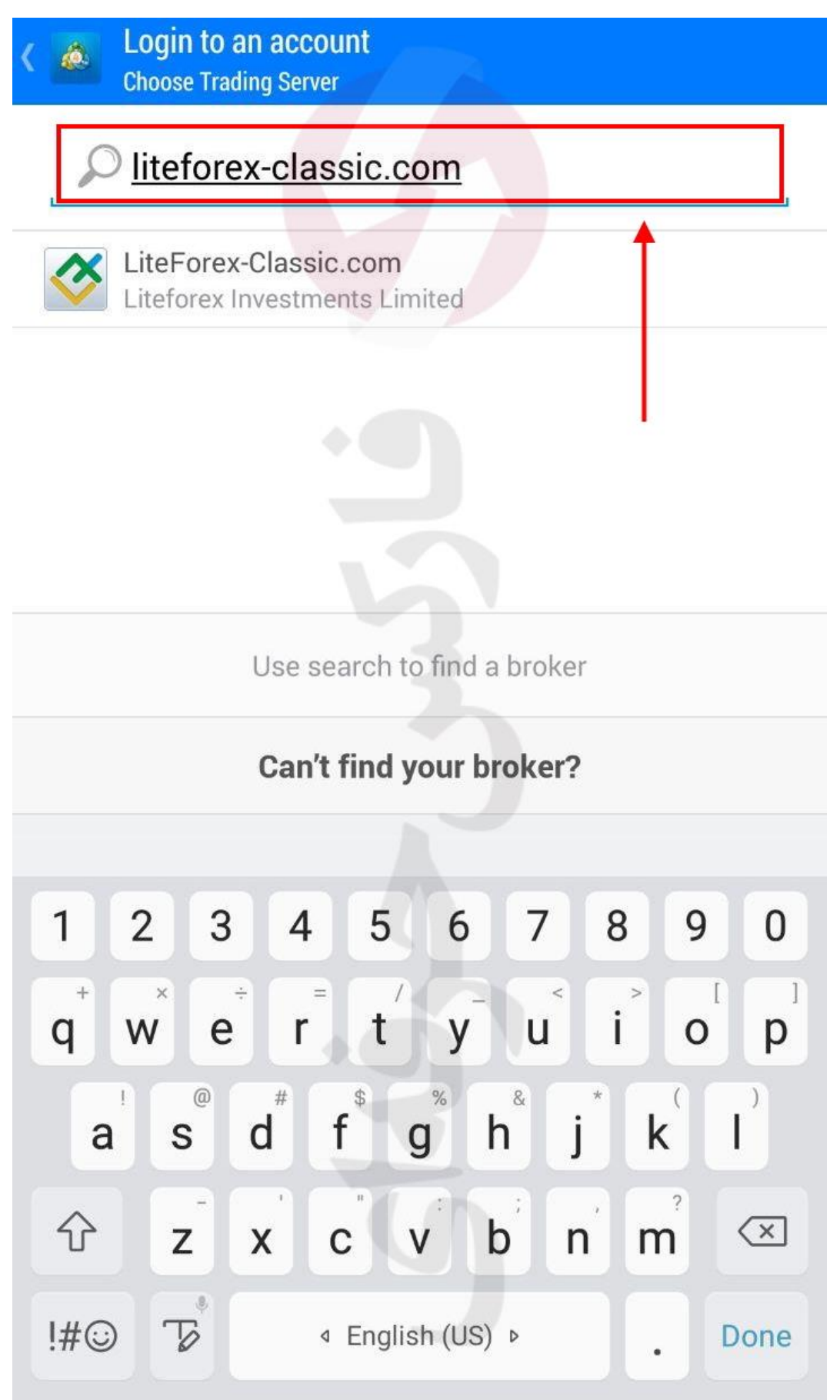

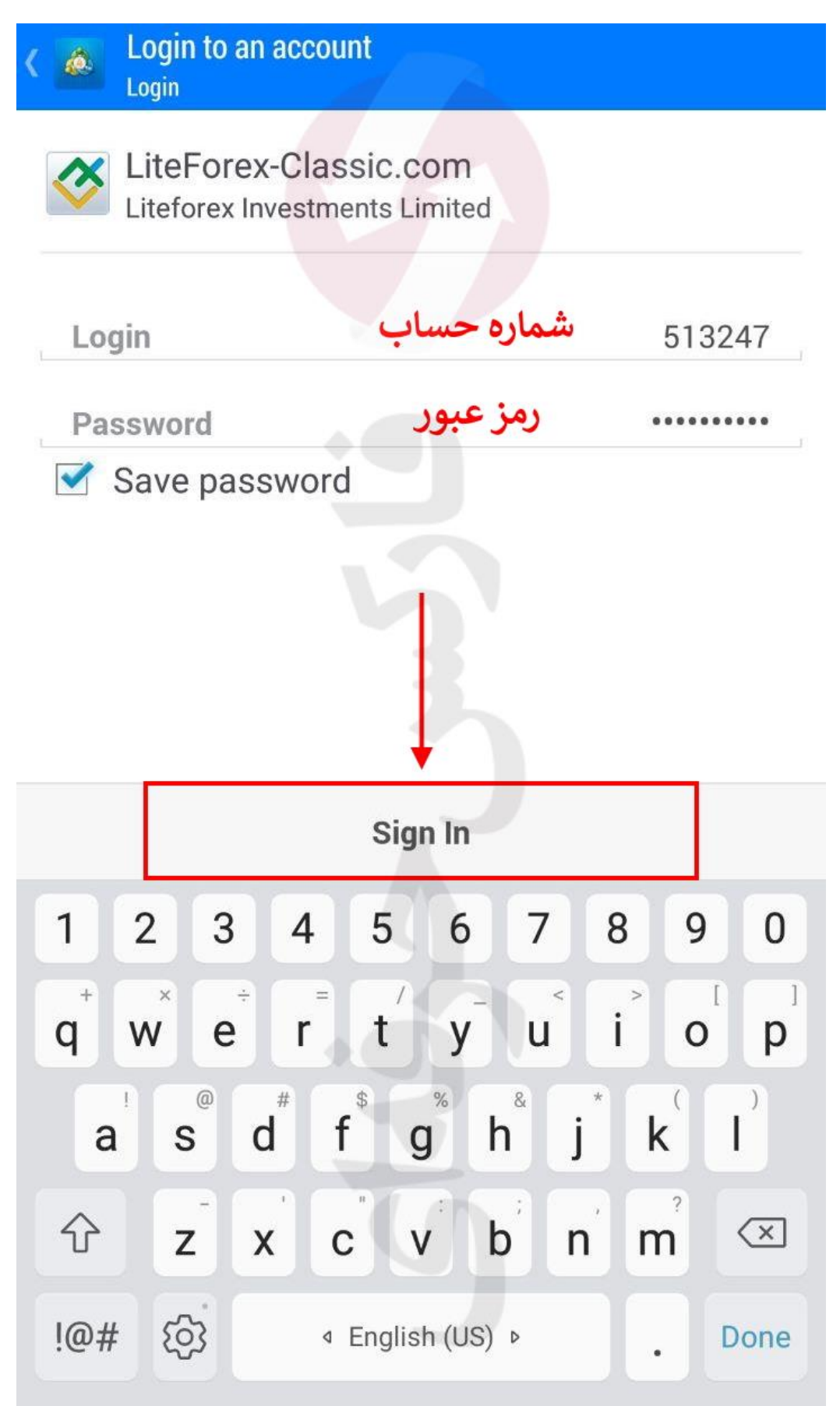

شكل ٩: پس از درست وارد كردن اطلاعات، حساب تجارى لايت فاركس شما به اپليكيشن متاتريدر اضافه مي گردد.

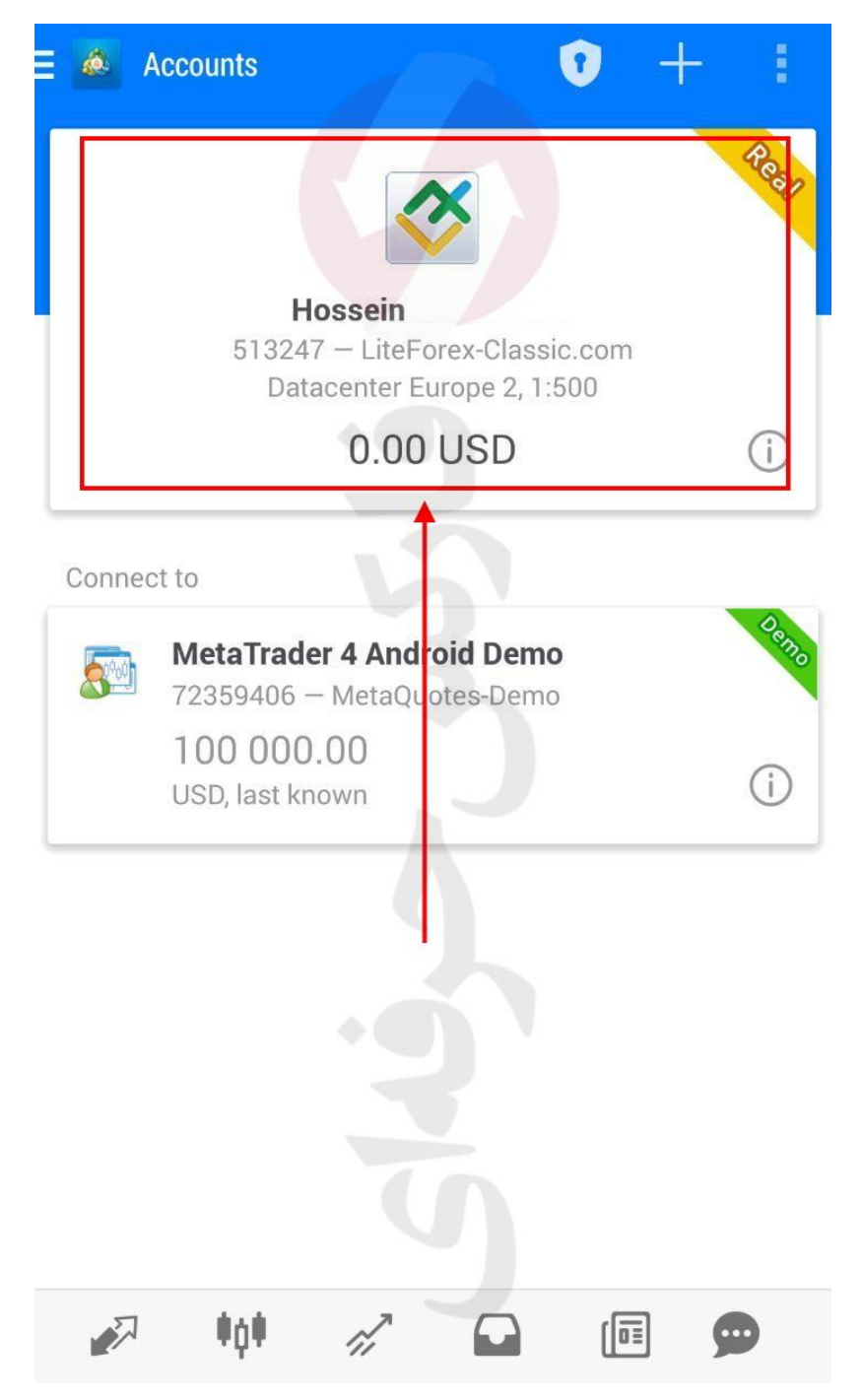

برای کسب فایل های آموزشی دیگر، نحوه معامله، فنون ترید موفق و سگنال های روزانه به همراه سرویس های بیشتر، می توانید با مشاوران ما در تلگرام و واتس آپ از طریق شماره ۰۹۷۱۵۵۵۴۰۶۸۸۰ در تماس باشید.

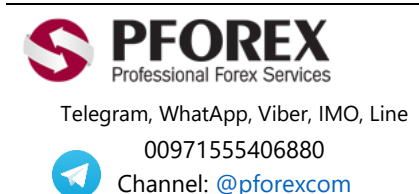

Website: <u>https://fa.pforex.com</u> Copy Right <u>PFOREX.COM</u> Facebook: <u>PFOREXFA</u>

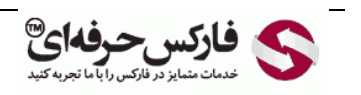

Email: <u>info@pforex.com</u> Skype: pforex.org No 00971555406880 & 00442032870800